### 専門医申請書類電子化版 記入と書類作成のTips (2019版)

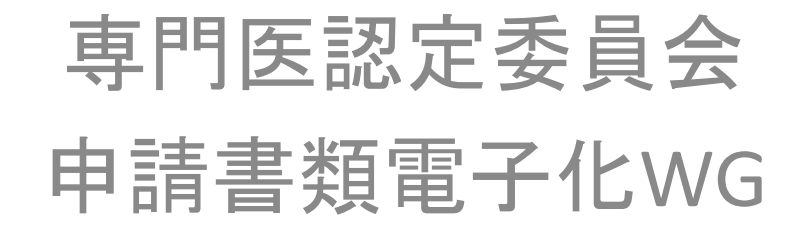

# 申請に必要なファイル

・書類は以下の4種類です。

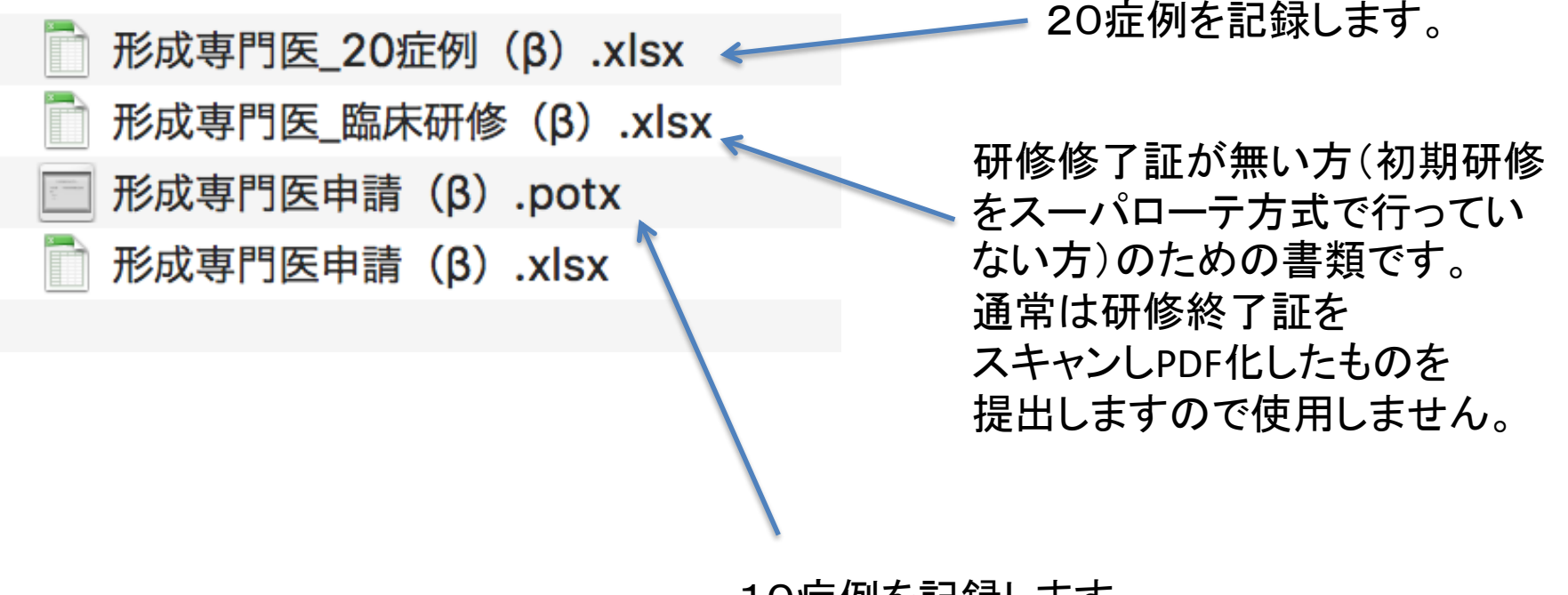

10症例を記録します。

※DL可能な申請書ファイルには(β)の表記がありません

# 申請に必要な環境(ソフトウェア)

 専門医認定医委員会では以下の環境で動作 確認を行っています。可能な限り同じ、または 最新版での入力をお願いします。

(旧版ですと、入力できなかったり、委員会で閲覧・審査ができ ない場合があります。)

•推奨環境:Windows 10 Microsoft Office 2010以降

# 申請に必要な環境(ハードウェア)

- Windows PC
- ・ ドキュメントスキャナ
  - ScanSnapなどのドキュメントスキャナを推奨します。
    - 署名捺印の必要な書類、講習会参加証などをスキャンしてPDF化するものです。
    - 画像が鮮明であればスマートフォンのスキャンアプリ等で代用することも可です。
    - 審査委員会からスキャン前のオリジナルの書類の提出を求められることがあるので、スキャン後も大切に保存してください。
- ・ セキュリティUSBディスク
  - 書類を委員会に提出するときに暗号化のできるセキュリティUSBディスクを使用します。
  - 書類の提出時は必ず暗号化してください。
  - 暗号化のパスワードは電子メールで学会事務局に通知してください。
  - 提出したセキュリティUSBディスクは、面接試験の終了時に手渡しで返却します。
  - USBディスクはハードウェア暗号化対応のものを使用してください。
  - MacOSには対応していない製品が多いようです。
  - 最終的なUSBディスクへの書き込みはWindowsで行ってください。

\* 詳しくは後半に記載される「提出メディア」のシートをご覧ください

## 形成専門医申請.xlsx

申請のメインになるファイルです。

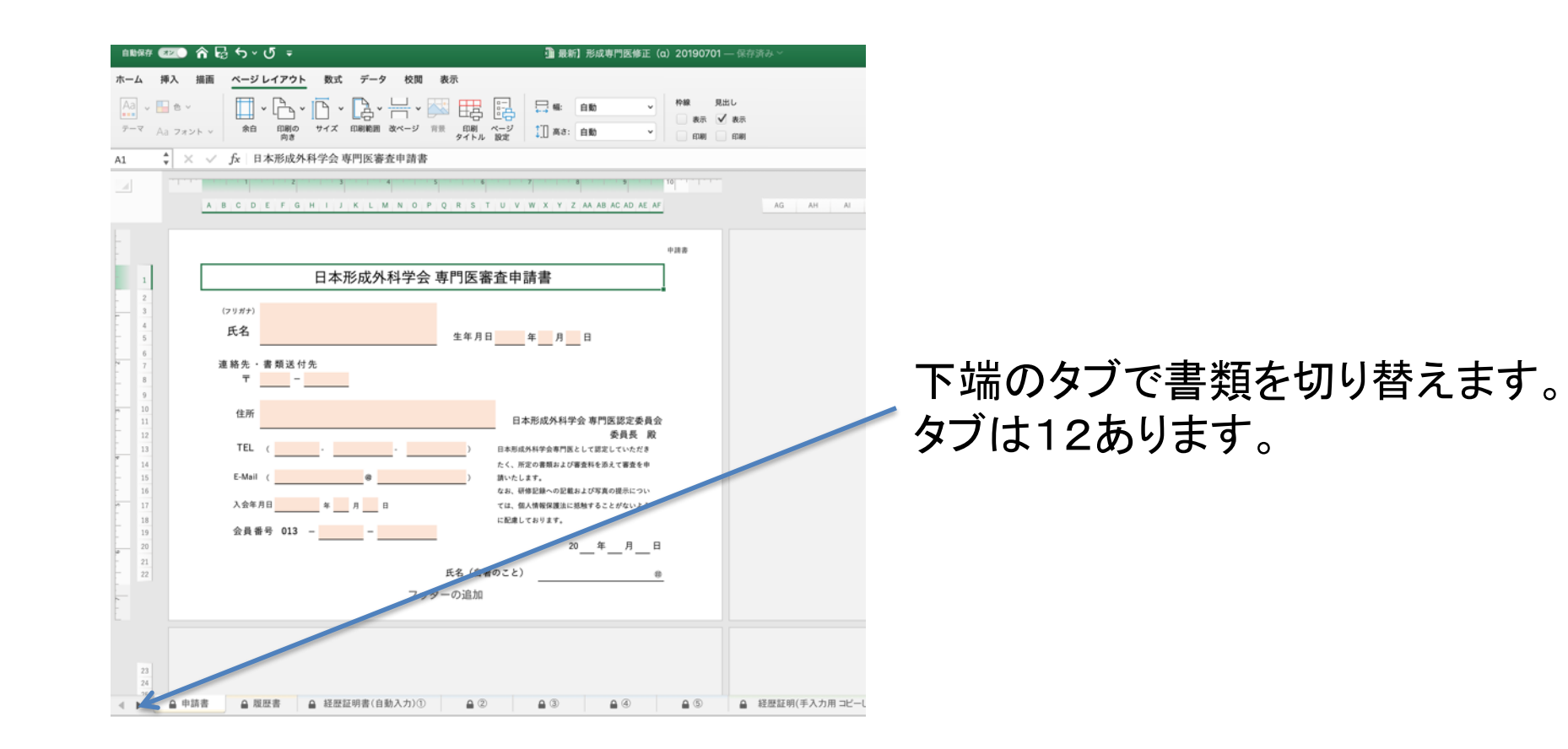

\*要プリントアウト&スキャン

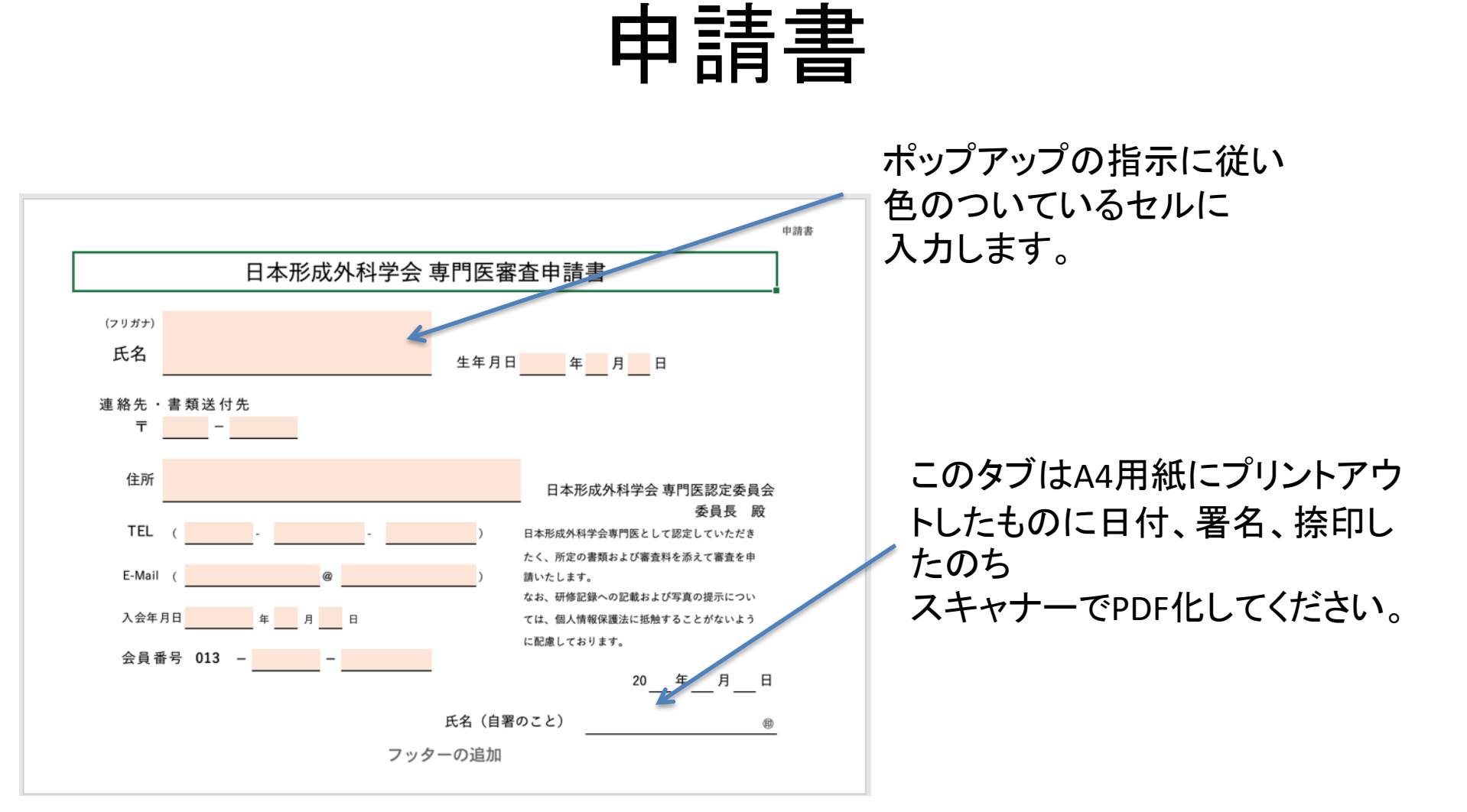

※セルの入力項目は、他のページのセルに 自動的に転記されますので、必要項目を すべて入力してください

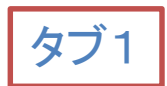

# プリントアウトのための設定

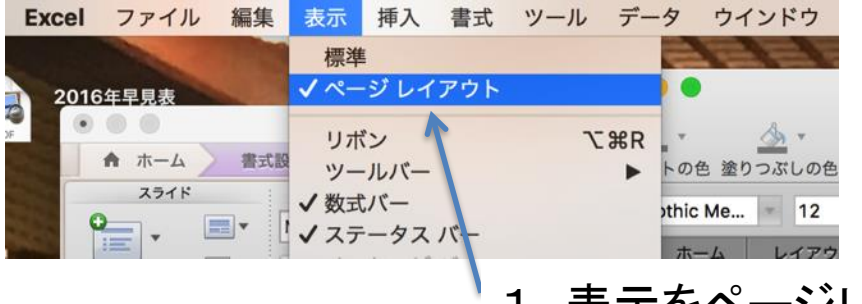

1. 表示をページレイアウトにします。

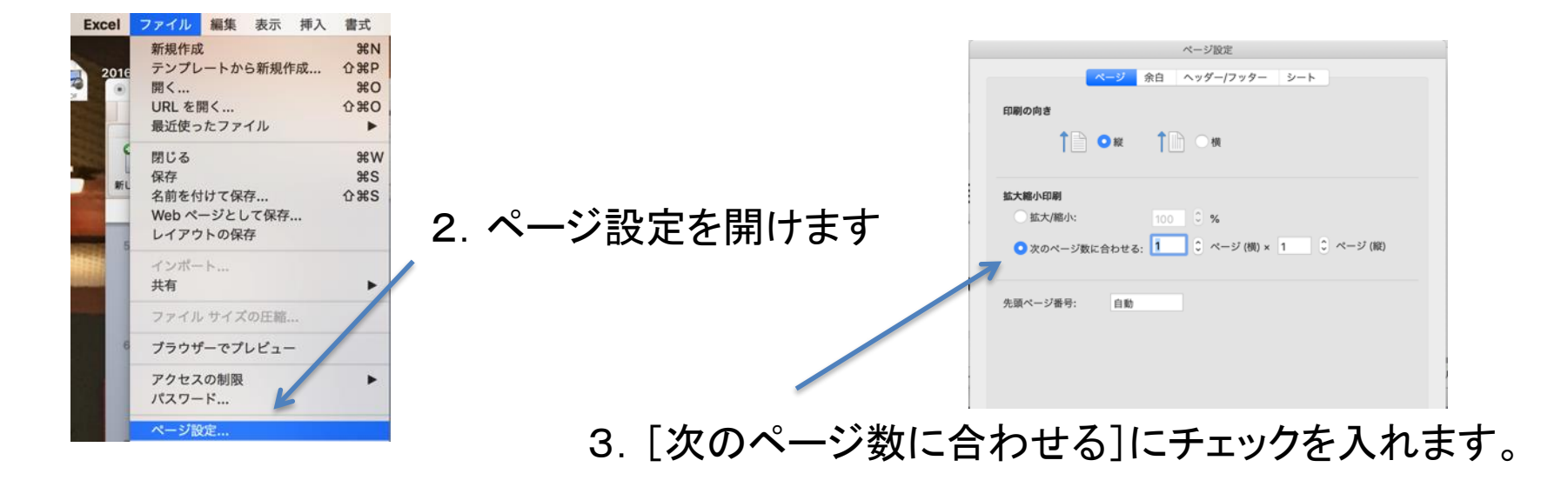

1-3の手順でシートが印刷の枠内におさまるのが確認できます。

履歴書

|                                                                          |                                                                                                    |                                  | 履                          | 歴                                            | 書                                                                                                    |                                       | 2      | 019 年 | 7月1                    | Η                 |
|--------------------------------------------------------------------------|----------------------------------------------------------------------------------------------------|----------------------------------|----------------------------|----------------------------------------------|----------------------------------------------------------------------------------------------------|---------------------------------------|--------|-------|------------------------|-------------------|
| (フリガナ)<br>氏 タ                                                            |                                                                                                    |                                  |                            |                                              |                                                                                                    |                                       | _      | 性別    |                        |                   |
| (旧姓                                                                      | ) (                                                                                                    |                                  |                            |                                              | )                                                                                                    |                                       |        |       |                        | _                 |
| コーマ字                                                                     | ※ 旧姓が有る場<br>NAKASH                                                                                              | <sub>≙ைசு</sub><br>IIMA SHUNICHI |                            |                                              | 生年月日                                                                                                    | <b>年</b>                              | j j    |       | 3 満                    |                   |
| 連絡先                                                                      | <b>⊤</b> ‴//////                                                                                                | - ///////                        | (tel                       | /////////////////////////////////////        | (j <i>)       </i>   )                                                                                              | 医自                                    | 师免許取   | 得年月日  |                        |                   |
|                                                                          |                                                                                                    |                                  |                            |                                              |                                                                                                    |                                       |        | 年     | 月                      |                   |
| 所属先名                                                                     |                                                                                                    |                                  |                            |                                              |                                                                                                    | 医间                                    | 师免許登   | 録番号   |                        |                   |
|                                                                          |                                                                                                    |                                  |                            |                                              |                                                                                                    |                                       |        |       |                        |                   |
| ※ 連絡先が所属<br>所属住所                                                         | 先ではない場<br>〒                                                                                                    | 合のみ、記入をし1<br>                    | <b>(</b> 下さい<br>_          |                                              | ( tel                                                                                                    |                                       |        | )     |                        |                   |
| ※達絡先が所属<br>所属住所                                                          | 先ではない <sup>場</sup><br>〒                                                                                         | 合のみ、記入をして<br><br>大学卒業以降          | て下さい<br><br>毎の学歴、研修        | 亭歴(職歴)、業額                                    | ( tel<br>責(論文あるいは                                                                                                   | -<br>-<br>発表)、賞                       | <br>罰  | )     | (年次週                   | (記)               |
| ※ 連絡先が所属:<br>所属住所<br>[西暦]年                                               | 先ではない場<br>〒<br>月                                                                                                | 合のみ、記入をし1<br>                    | て下さい<br>-<br>年の学歴、研作       | 多歷(職歷)、業績<br>学歴                              | ( tel<br>責(論文あるいは<br>、研修歴(現歴                                                                                        | <br>発表)、賞<br>)                        | <br>m  | _)    | (年次順                   | ic R/             |
| ※ 連絡先が所属:<br>所属住所<br>[西磨]年                                               | 先ではない場<br>〒<br>月                                                                                                | 合のみ、記入をし1<br><br>大学卒業以降          | て下さい<br><br>年の学歴、研作        | 多歴(親歴)、業績<br>学歴                              | ( tel<br>責(論文あるいは<br>、研修歴(職歴                                                                                        |                                       |        | _)    | (年次)<br>大学卒:           | (c.2.)            |
| ※連絡先が所属:<br>所属住所<br>[西磨]年                                                | 先ではない場<br>〒<br>月                                                                                                | 合のみ、記入をし1<br><br>大学卒業以降          | c 下さい<br><br>年の学歴、研有       | 多歷(職歴)、業部<br>学歴                              | ( tel<br>責(論文あるいは<br>、研修歴(職歴                                                                                        | <br>発表)、賞<br>)                        | <br>   | _)    | (年次)<br>大学卒:           | (二記)              |
| ※ 連絡先が所属:<br>所属住所<br>[西磨]年<br>[西磨]年                                      | 先ではない場<br>〒<br>月<br>月                                                                                           | 合のみ、記入をし1<br><br>大学卒業以降          | て下さい<br>—<br>章の学歴、研修       | <sup>多歴(職歴)</sup> 、業績<br>学歴<br>学歴            | <ul> <li>( tel</li> <li>( 請文あるいは</li> <li>、 研修歴(風歴</li> <li>、 研修歴(風歴</li> <li>、 研修歴(風歴</li> </ul>                   | <br>発表)、賞<br>)                        | <br>#1 | _)    | (年次)<br>大学卒<br>(年次)    | (二記)<br>業<br>(二記) |
| ※ 連絡先が所属<br>所属住所<br>[西廢]年<br>[西廢]年                                       | 先ではない場<br>〒<br>月<br>月                                                                                           | 合のみ、記入をし1<br><br>大学卒業以降          | c 下さい<br>-<br>-<br>命の学歴、研作 | <sup>遊歴(現思)</sup> 、業新<br>学歴<br>学歴            | <ul> <li>( tel</li> <li>( 請文あるいは</li> <li>、 研修歴(職歴</li> <li>、 研修歴(職歴</li> </ul>                                     | <br>発表)、賞<br>)                        |        | _)    | (年次)<br>大学卒:<br>(年次)   | に記)<br>業          |
| <ul> <li>※連絡先が所属</li> <li>所属住所</li> <li>(西磨)年</li> <li>(西磨)年</li> </ul>  | 先ではない場<br>〒<br>月<br>月                                                                                           | 合のみ、記入をし1<br>                    | c 下さい<br><br>(<br>の学歴、研作   | <u>等歴</u> (現意)、業額<br>学歴<br>学歴                | ( tel<br>                                                                                                    | <br>発表)、賞<br>)                        |        | _)    | (年次)<br>大学卒:<br>(年次)   | に記)<br>業          |
| ※連絡先が所属<br>所属住所<br>(西磨)年<br>(西磨)年                                        | 先ではない場<br>〒<br>月<br>日                                                                                           | 合のみ、記入をし1<br>                    | c 下さい<br>-<br>痒の学歴、研修      | <sup>李歷(現慶)</sup> 、業都<br>学歴<br>学歴            | <ul> <li>( tel</li></ul>                                                                                            | <br>発表)、賞<br>)                        | <br>第1 | _)    | (年末)<br>大学卒:<br>(年末)   | (CD)              |
| ※連絡先が所属<br>所属住所<br>(西磨)年<br>(西磨)年                                        | 先ではない場<br>〒月<br>月                                                                                               | 合のみ、記入をし1<br>大学卒業以降              | c下さい<br>-<br>痒の学歴、研作       | <sup>5</sup> 遼(現庶)、業指<br>学歴<br>学歴            | <ul> <li>( tel</li></ul>                                                                                            | <br>発表)、賞<br>)                        |        | _)    | (年次)<br>大学卒:<br>(年次)   | (CR)              |
| <ul> <li>※連絡先が所属</li> <li>「高度」年</li> <li>(西慶)年</li> <li>(西慶)年</li> </ul> | 先ではない場<br>〒<br>月<br>日<br>日                                                                                      | 合のみ、記入をし1<br><br>大学卒業以降          | C下さい                       | <sup>姜盈(現魚)、業<br/>学歴<br/>学歴</sup>            | <ul> <li>( tel</li></ul>                                                                                            |                                       | 罰      |       | (年次)<br>大学卒<br>(年次)    | (CE)              |
| ※連絡先が所属<br>所属住所<br>(西磨)年<br>(西磨)年<br>(西磨)年                               | たではない場<br>〒<br>月<br>月<br>月<br>日<br>月<br>日<br>月<br>日<br>日<br>日<br>日<br>日<br>日<br>日<br>日<br>日<br>日<br>日<br>日<br>日 | 合のみ、記入をし1<br><br>大学卒業以降          | C下さい                       | 夢歴(現歴)、業 単 学 歴 学 歴 学 歴                       | ( tel                                                                                                    | · · · · · · · · · · · · · · · · · · · | 罰      |       | (年35)<br>大学卒:<br>(年35) | (CE)              |
| ※連絡先が所属<br>所属住所<br>(西磨)年<br>(西磨)年<br>(西磨)年                               | たではない場<br>〒 月 月 月 月 月 月                                                                                         | 合のみ、記入をし1<br>大学卒業以間              | C下さい                       | <sup>存歴(現歴)</sup> 、業制<br>学歴<br>学歴<br>様(論文あるい | <ul> <li>( tel</li> <li>( 前文あるいは</li> <li>、 研修歴(職歴</li> <li>、 研修歴(職歴</li> <li>、 研修歴(職歴</li> <li>、 研修歴(職歴</li> </ul> |                                       |        |       | (年25年<br>大学卒)<br>(年25年 | に記2<br>定記2        |

基本的に紙ベースのときの 書類と同じです。色のついていない部分も 必要に応じ記入してください。 灰色部分は前のタブの申請書の内容を 参照して自動入力されます。

※2019年版から 顔写真の貼り込みは 不要になりました。

タブ2

\* 要プリントアウト&スキャン

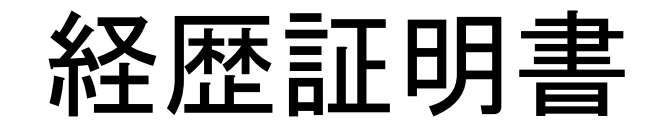

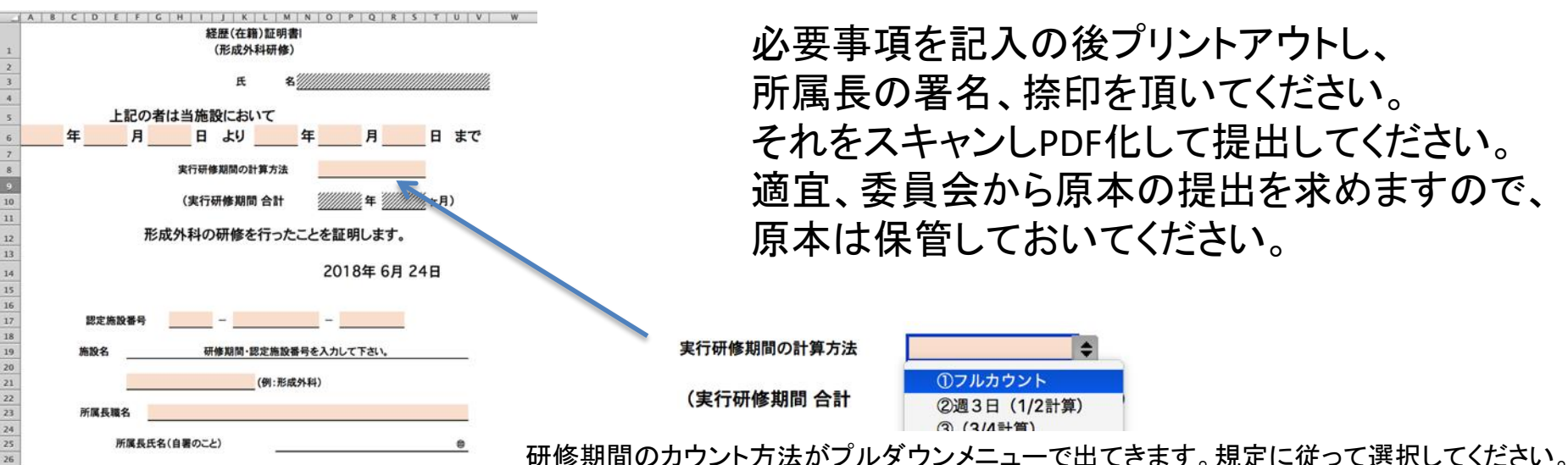

認定施設、教育施設ともに記入、作成してください。 一覧表には自動転記されます。施設は施設番号により自動判別されます。 5箇所を超える施設での研修歴を記録される方は 「経歴証明(手入力要)]のタブを適官コピーし使用してください。 この場合は一覧表には自動転記されないので、一覧表にも追記してください。

※2019年版から教育施設、認定施設は自動判別されるようになりました。

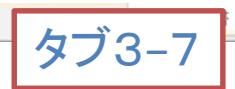

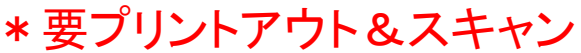

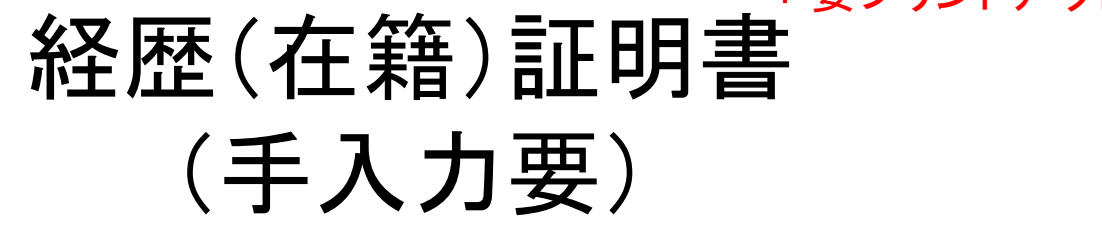

- 5箇所を超える施設での研修歴を提出する場合に使用します。
- 施設名が自動表示されない場合は、その研修日時の期間にその施設が認定施設に認定されていない可能性があります。自動表示されないときは学会事務局に確認されることをお勧めします。

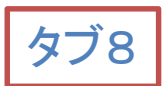

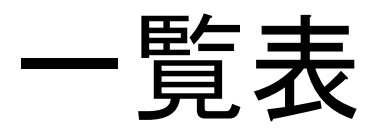

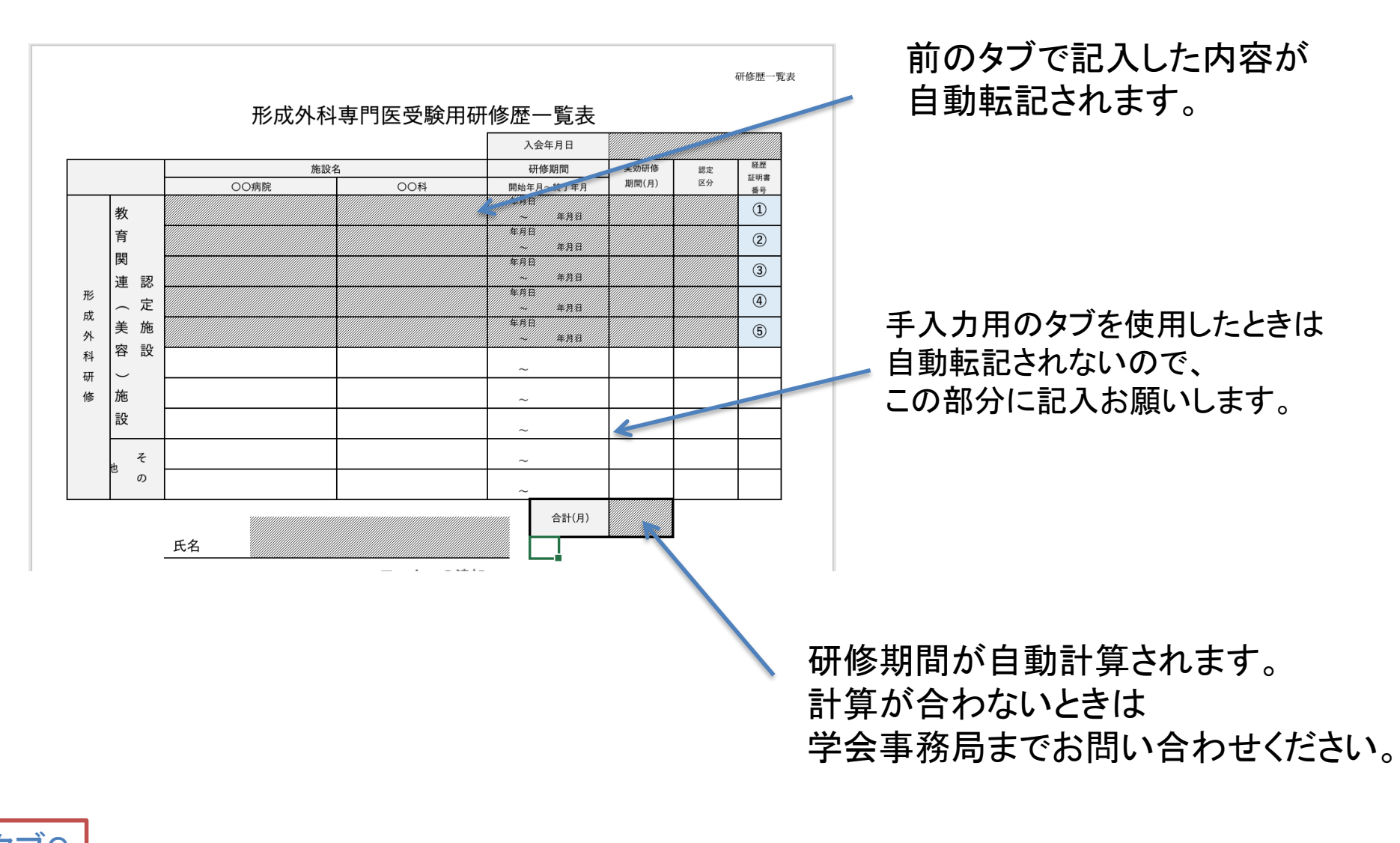

# 300症例

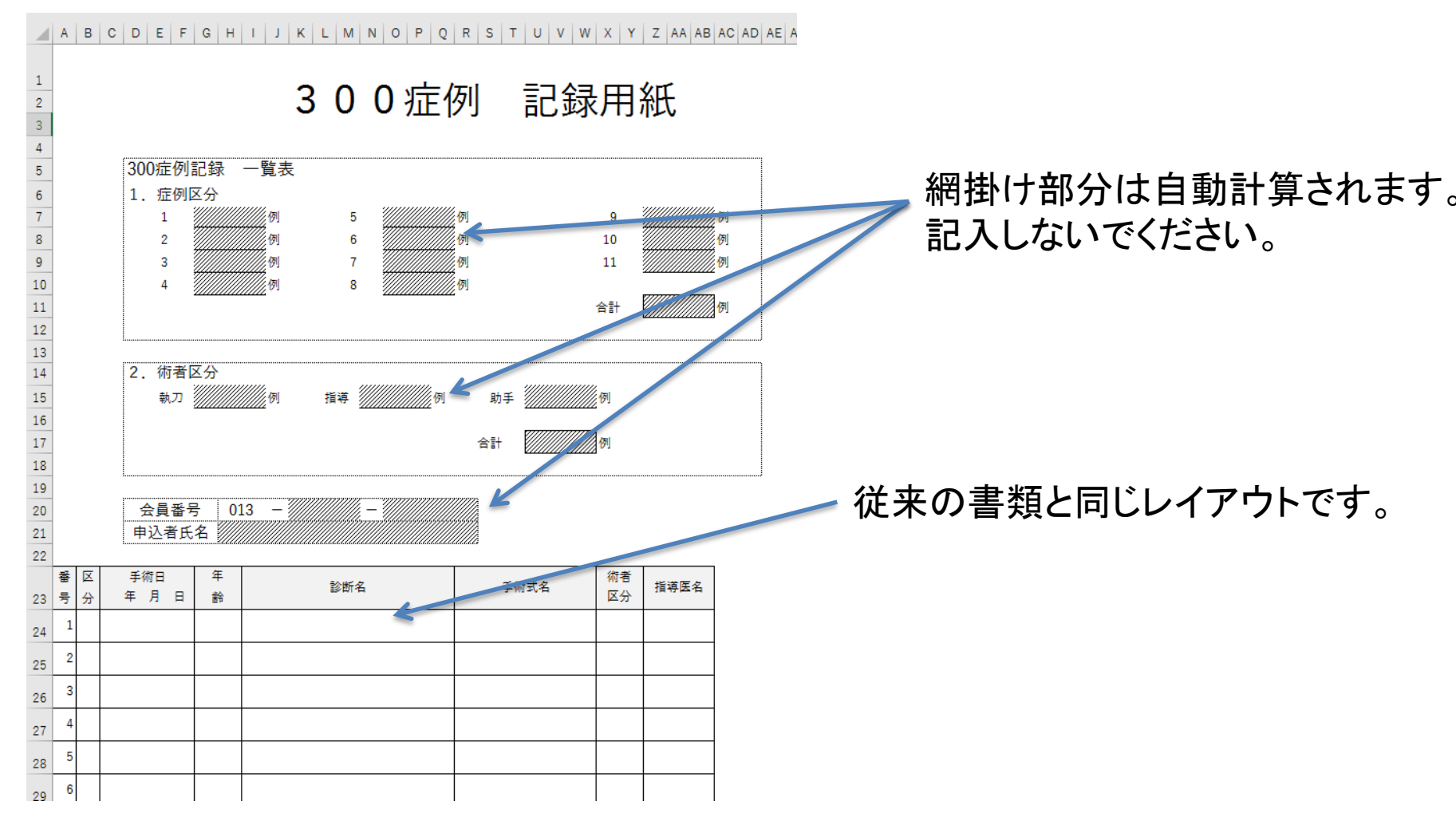

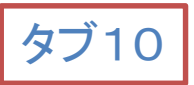

### 10症例写真チェックシート

- サンプルを参考に、10症例のパワーポイント書類に使用する写真に術前・術中・術後それぞれに付番し「写真チェックシート」に写真撮影日を 入力してください。審査での写真の有無の検査を迅速に行うための書類です。受験生自身の書類不備のチェックにも有用です。
- ※2019年版から術後写真チェックシートと併合されました。

術前・術中・術後にそれぞれ使用される写真を「術前写真1」「術前写真2」「術前写真3」 「術中写真1」、、、のように付番、分類します。

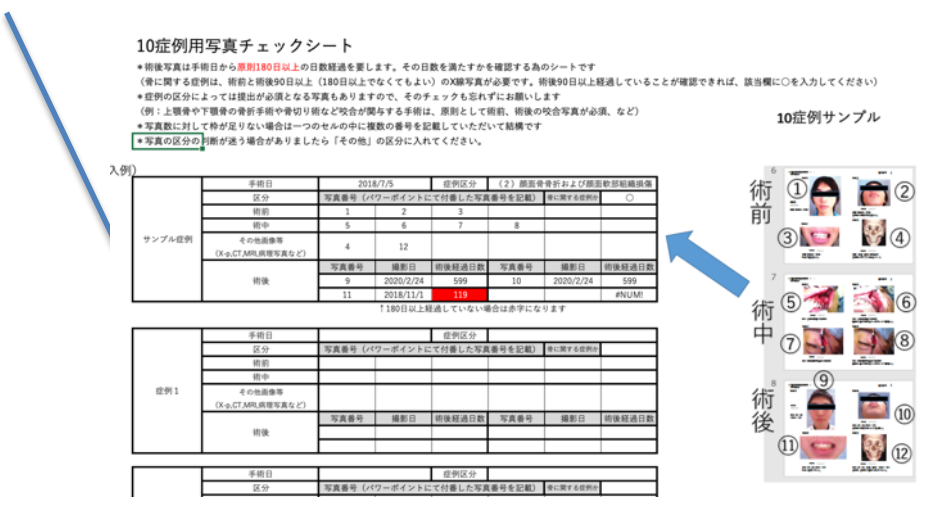

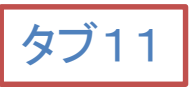

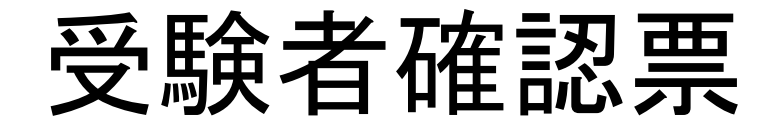

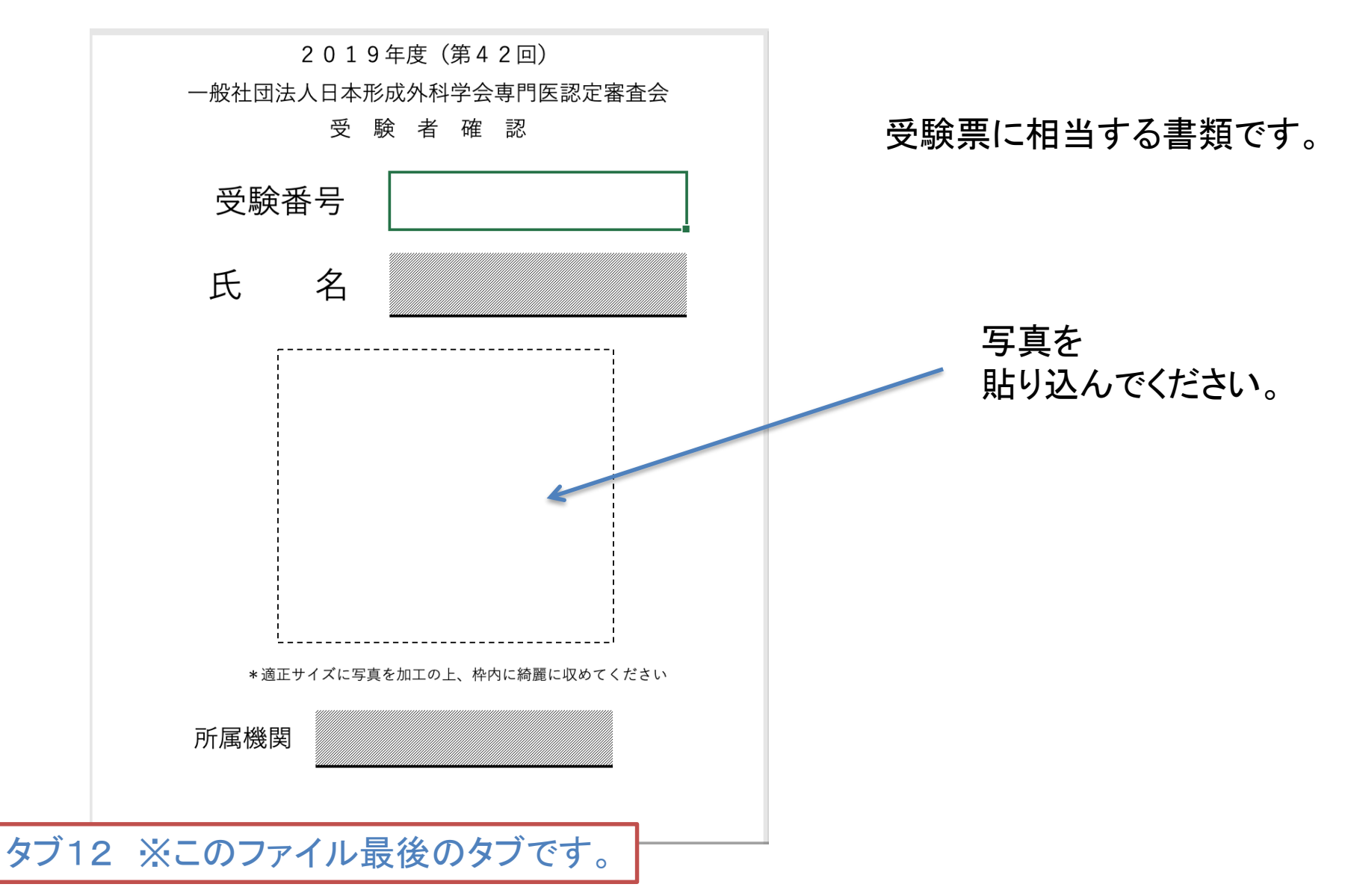

# 20症例

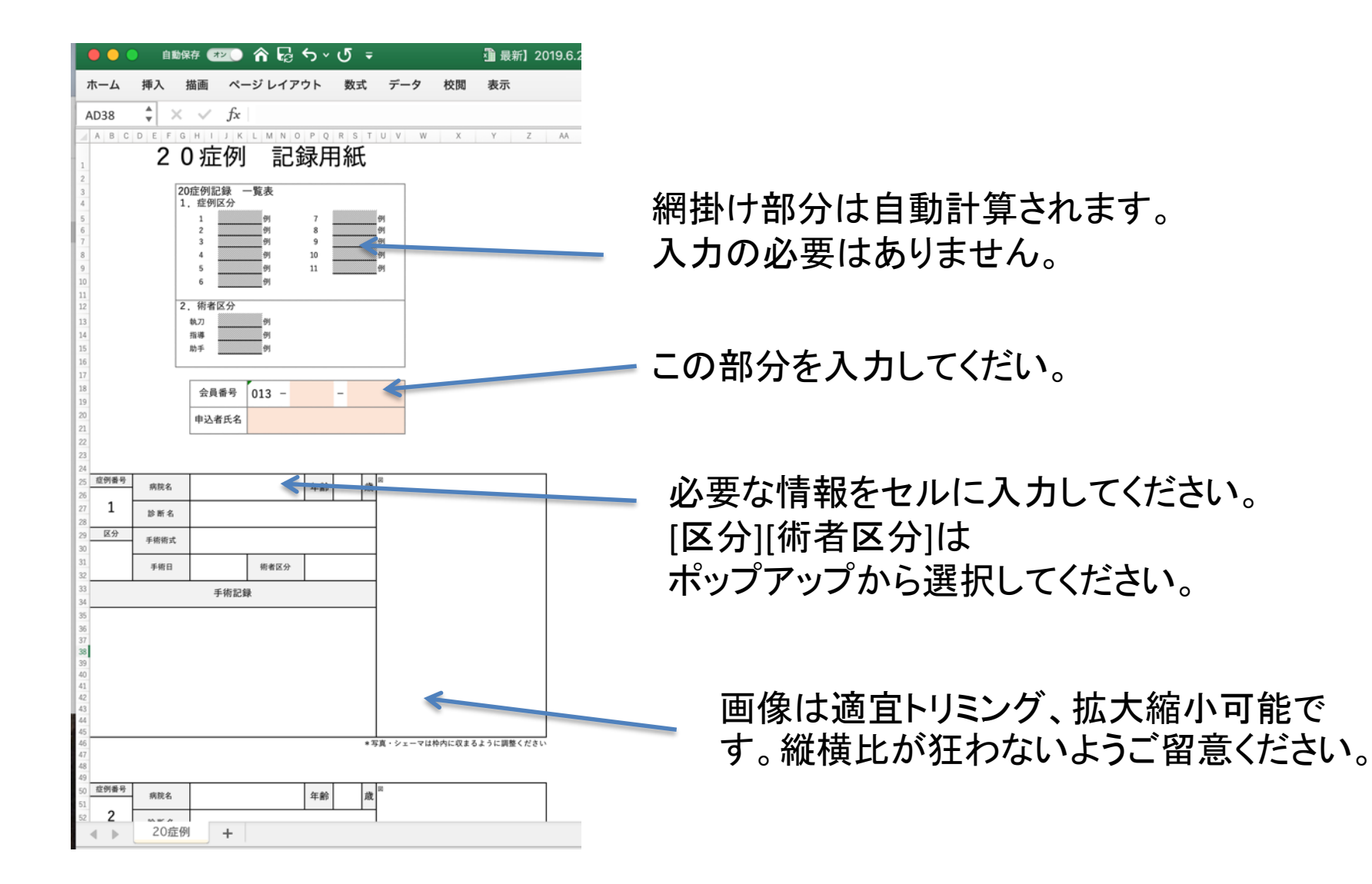

# 10症例

- 10症例はパワーポイントファイルでの提出となります。
- ファイルの冒頭に示される指示に従って入力 してください。
- 手術記録用紙1→手術記録用紙2→手術記
   録用紙3(写真)・・の順に作成してください
- 1 症例につきシートを複数枚使っても問題ございません (例:記録用紙1が1枚、記録用紙2が2枚、記録用紙3が2枚で1症例分など)

#### 10症例研修記録の記入方法

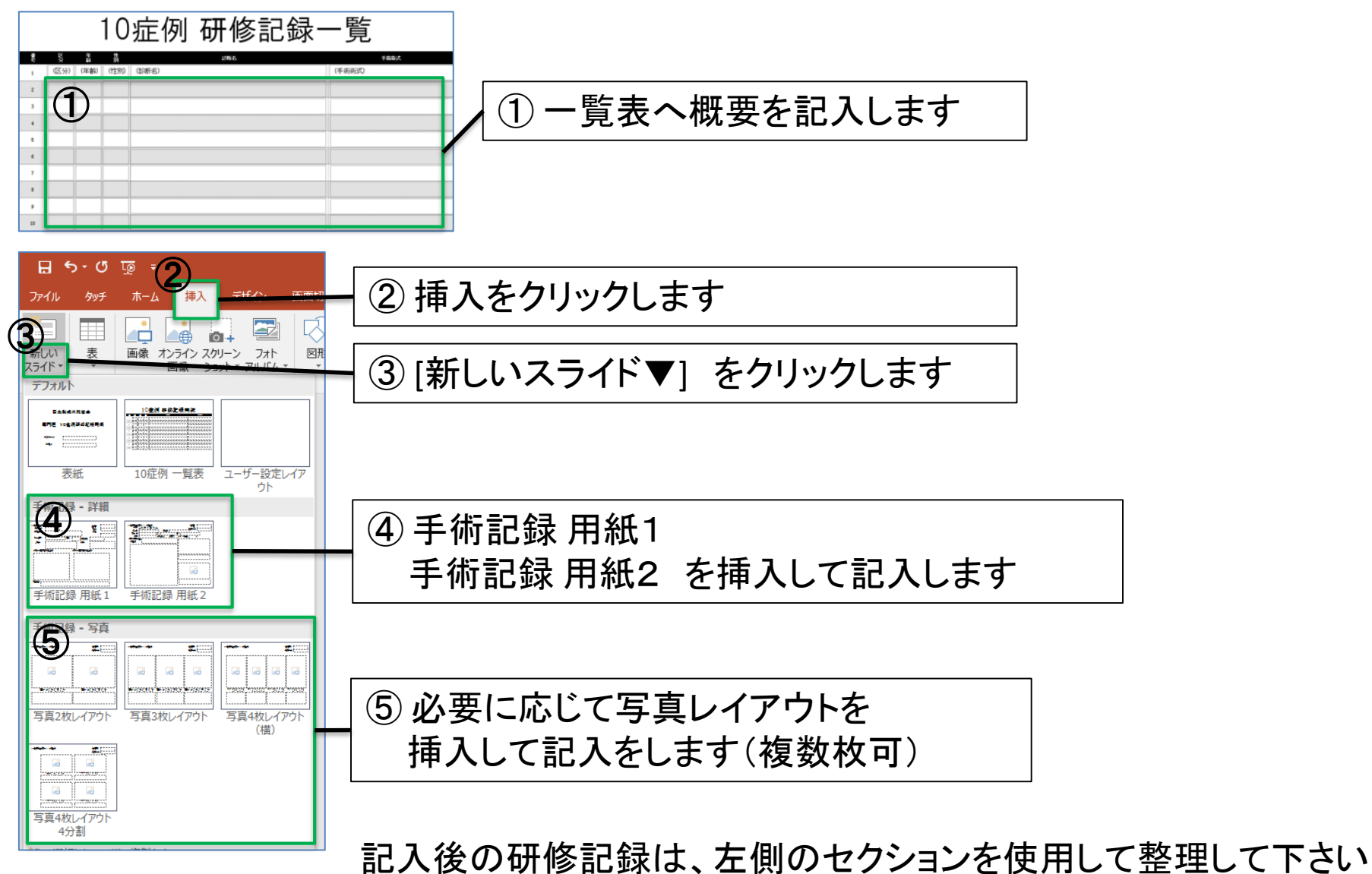

引き続き研修記録を作成する場合は、①~⑤を繰り返します

# 10症例入力

書類作成に必要なレイアウトが用意されています。 症例写真の提示は4種類のレイアウトから選んでください。 必要事項が記入されていれば、レイアウトをある程度変更しても構いません

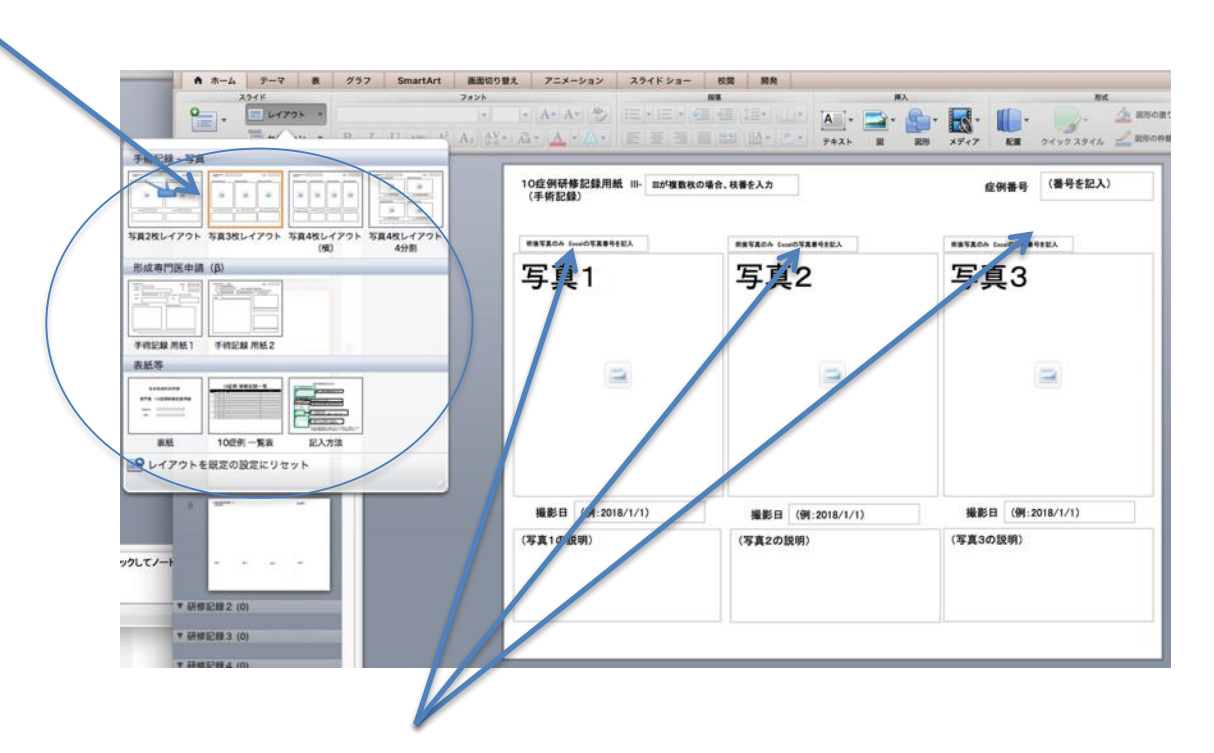

エクセルファイルの写真チェックシートで付番した番号を記入してください。

# 10症例 ファイルサイズの圧縮

10症例ファイルは多くの写真を貼り付けるのでファイルの容量が非常に大きくなります。 そのまま提出せず、適切なファイルサイズに圧縮して提出してください。 審査用ファイルは画面表示に適切な品質(150ppi)程度で十分です。

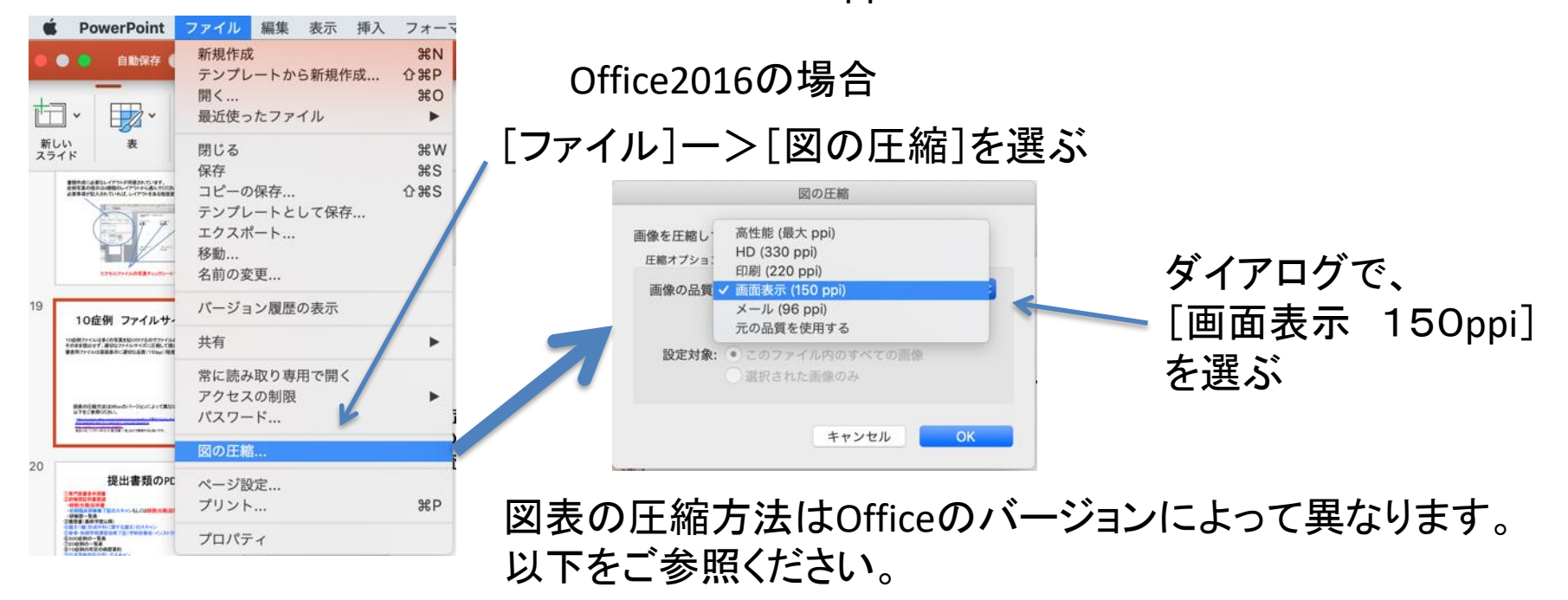

<u>https://support.office.com/ja-jp/article/microsoft-office-で図のファイル-サイズを小さくしま</u>
 <u>す%E3%80%82-8db7211c-d958-457c-babd-194109eb9535</u>
 <u>https://allabout.co.jp/gm/gc/459892/</u>
 あるいは、「パワーポイント図圧縮一括」などで検索すると良いです。

# 提出書類のPDF化

①専門医審査申請書

②研修歴証明書関連

·経歴(在籍)証明書

・初期臨床研修修了証のスキャンもしくは経歴(在籍)証明書

·研修歴一覧表

③履歴書(最終学歴以降)

④論文1編(形成外科に関する論文)のスキャン

⑤春季・秋期学術講習会終了証(学術研修会・インストラクショナルコース)4枚のスキャン

⑥300症例の一覧表

⑦20症例の一覧表

⑧10症例の所定の病歴要約

⑨日本国免許証の写しのスキャン

①審査料50000円の納付書類のスキャン

赤字ー>入力し、プリントアウトし、署名し、スキャンしPDF化してください。 (入力したデータもそのままファイルとして提出。) 黒字ー>入力しファイルを提出してください。

青字ー>現物をスキャンしPDF化してくだい。

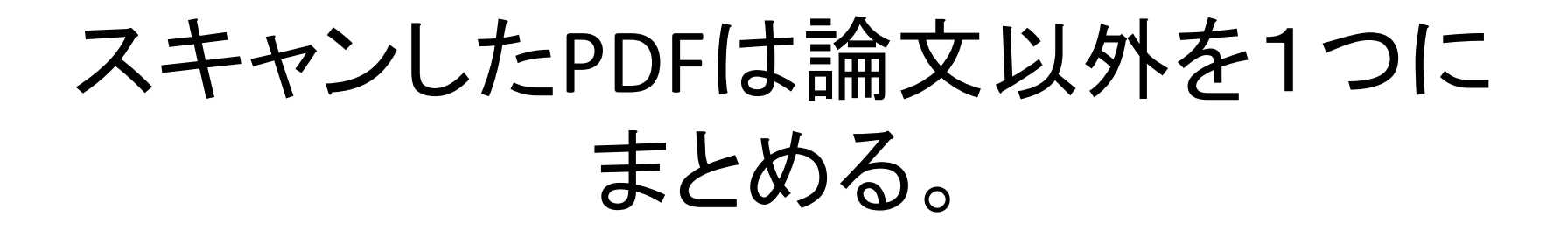

①専門医審査申請書
②経歴(在籍)証明書
初期臨床研修修了証のスキャンもしくは経歴(在籍)証明書
⑤春季・周期学術講習会終了証4枚のスキャン
⑨日本国免許証の写しのスキャン
①審査料50000円の納付書類のスキャン

この順番でスキャンした書類の論文以外を、1つのPDFファイルにまとめてください。

# 提出ファイルの名前付け

提出するファイルは以下のとおりです。 ファイルは氏名+内容 という名前にしてください。

例:形成太郎 氏が提出するファイル

形成太郎\_10症例.pptx 形成太郎\_20症例.xlsx 形成太郎\_形成専門医申請ファイル.xlsx 形成太郎\_申請書類.pdf 形成太郎\_論文.pdf 全部で5ファイルを 氏名をフォルダ名にした フォルダに入れます。

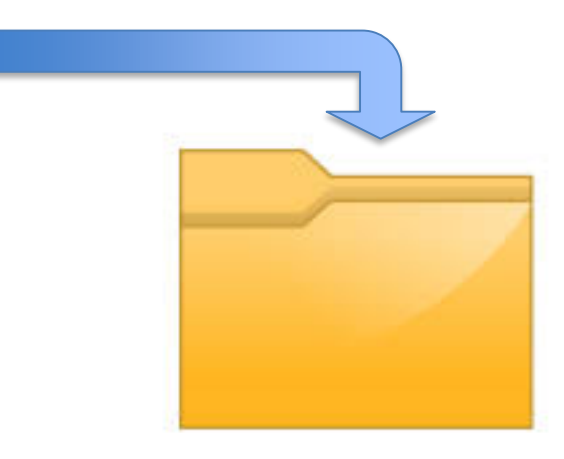

フォルダ名:形成太郎

提出メディア

必ずハードウェア暗号化に対応したUSBディスクを使用してください。

USBメディアを書留または簡易書留または赤色レターパックで送付してください。 (青色レターパックは受け取り確認がないので不可です。)

USBメディアは以下のものを推奨します。 (下記以外のものでも暗号化対応していれば問題ございません)

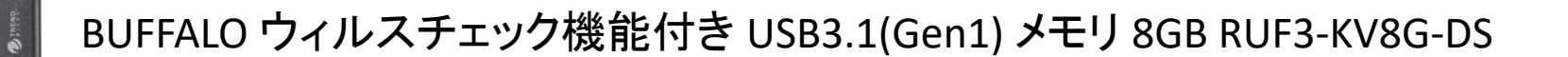

#### または

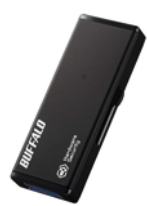

BUFFALO 強制暗号化 USB3.0 セキュリティー USBメモリー 4GB RUF3-HSL4G

# パスワードの事務局への通知

暗号化したパスワードは以下のような内容のメールで 事務局まで通知してください。

事務局のメールアドレスはjsprs-office01@shunkosha.com です。

件名:【2019年度専門医書類提出】形成太朗

専門医申請書類のデータを本日USBにて送付いたしました。 USBのパスワードは「〇〇〇〇」です。 どうぞ宜しくお願い申し上げます。

形成太郎